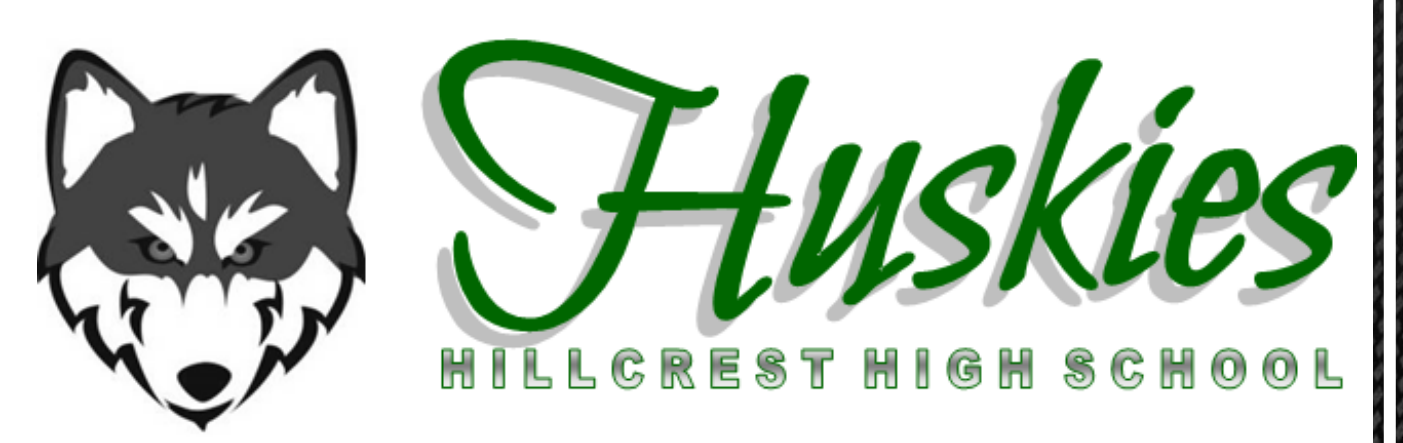

# Registration 2025 - 2026

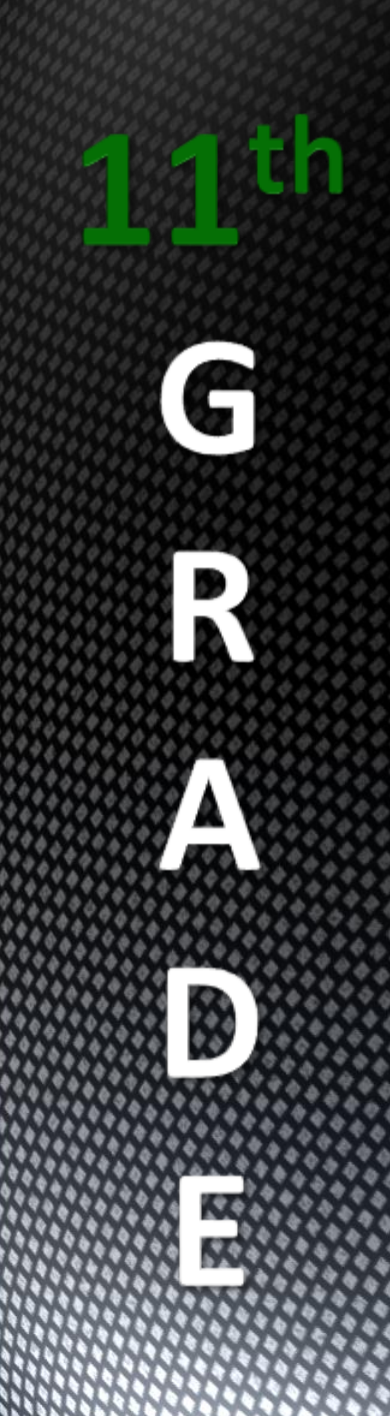

# Course Requests

**Open window to input course requests is February 3 - 18** 

□ Must know username and password for Skyward

Visit <u>https://coursecatalog.canyonsdistrict.org/#/CourseCatalogHome</u> Click on Course Catalog then high school

 This power point is also available online at <u>hhs.canyonsdistrict.org</u> Click on counseling then Course Request 2025-2026

## Canyons High School Diploma Options - Class of 2025 & Beyond

The Utah State Legislature requires all students pass a basic civics test in order to receive a high school diploma. (Enacted by The American Civics Education Initiative S.B. 60)

| <u>Standard Diploma</u>                                                                                                    |                              | <u>Advanced Diploma</u>                                                                                                    |                          | <u>Honors Diploma</u>                                                                                                    |                            |
|----------------------------------------------------------------------------------------------------|------------------------------|----------------------------------------------------------------------------------------------------|--------------------------|----------------------------------------------------------------------------------------------------|----------------------------|
| English Language Arts                                                                                                    | 4.0                          | *English Language Arts                                                                                                    | 4.0                      | *English Language Arts                                                                                                    | 4.0                        |
| Math<br>(Minimum of Secondary Math III)                                                                                                    | 3.0                          | Math<br>(Minimum of Secondary Math III)                                                                                                    | 3.0                      | Math<br>(Minimum of Secondary Math III)                                                                                                    | 3.0                        |
| Science<br>(At least two credits of Foundational Scien<br>Chemistry, Physics or Earth & Space Scien                                              | 3.0<br>nce: Biology,<br>nce) | SCIENCE<br>(At least two credits of Foundational Science<br>Chemistry, Physics or Earth & Space Science                                     | 3.0<br>1: Biology,<br>1) | Science<br>(At least two credits of Foundational Scienc<br>Chemistry, Physics or Earth & Space Scienc                                                     | 3.0<br>ve: Biology,<br>ce) |
| Social Studies<br>.5 Geography for Life, .5 World Civilizations<br>1.0 U.S. History, .5 Government & Citizenship,<br>.5 Social Studies Elective) | 3.0                          | Social Studies<br>5 Geography for Life, 5 World Civilizations<br>10 U.S. History, 5 Government & Citizenship,<br>5 Social Studies Elective) | 3.0                      | Social Studies<br>5 Geography for Life, 3 World Civilizations<br>1.0 US, History, 5 Government & Citizenship,<br>5 Social Studies Elective)               | 3.0                        |
| Financial Literacv                                                                                                    | 0.5                          | Financial Literacv                                                                                                    | 0.5                      | Financial Literacv                                                                                                    | 0.5                        |
| P.E./Health                                                                                                    | 2.0                          | P.E./Health                                                                                                    | 2.0                      | P.E./Health                                                                                                    | 2.0                        |
| Fine Arts                                                                                                    | 1.5                          | Fine Arts                                                                                                    | 1.5                      | Fine Arts                                                                                                    | 1.5                        |
| CTE                                                                                                    | 1.0                          | CTE                                                                                                    | 1.0                      | CTE                                                                                                    | 1.0                        |
| Digital Studies                                                                                                    | 0.5                          | Digital Studies                                                                                                    | 0.5                      | Digital Studies                                                                                                    | 0.5                        |
|                                                                                                    |                              | World Languages                                                                                                    | 2.0                      | World Languages                                                                                                    | 2.0                        |
|                                                                                                    |                              | Must be 2.0 progressive credits (same<br>language) taken in grades 8-12                                                                     |                          | Must be 2.0 progressive credits (same<br>language) taken in grades 8-12                                                                                   |                            |
| Electives                                                                                                    | 9.5                          | Electives                                                                                                    | 7.5                      | Electives                                                                                                    | 7.5                        |
| Required                                                                                                    | 28.0                         | Required                                                                                                    | 28.0                     | Required                                                                                                    | 28.0                       |
|                                                                                                    |                              | Minimum GPA                                                                                                    | 2.0                      | Minimum GPA                                                                                                    | 3.0                        |
|                                                                                                    |                              |                                                                                                    |                          | In addition, you must<br>meet the ACT College<br>Readiness Benchmark<br>scores for Honors Diplom<br>English: 18<br>Reading: 22<br>Math: 22<br>Science: 23 | a:                         |

Seal of Bi-literacy available for students who meet proficiency standards in speaking, listening, writing and reading in English and a second language. Contact the Counseling Center for more information.

\*For the Advanced and Honors Diplomas, Senior ELA must be one of the following courses: ELA 12, ELA 12 Honors, AP English Language and Composition, AP English Literature and Composition, ENGL 1010/2010 (combined with semester of ELA 12 or Humanities 1010/1100), Creative Writing, Humanities 1010/1100, Communications 1010, (combined with semester of ELA 12 or ENGL 1010).

\*\*Students seeking to be eligible for financial assistance including but not limited to the Opportunity Scholarship, need to check with the individual funding sources for their requirements. Scholarships may include additional requirements such as; grades, cumulative GPA, ACT score, and/or Citizenship. For official information regarding the Opportunity Scholarship, visit: <u>https://ushe.edu/state-scholarships-aid/opportunityscholarship/</u>.

Applications for the Advanced or Honors Diploma must be submitted to the Counseling Center before April 1.

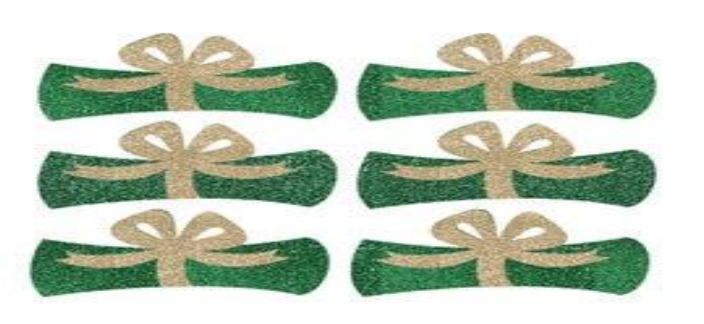

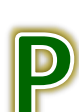

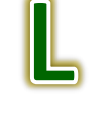

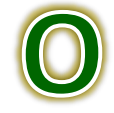

## Opciones para Diplomas de Secundaria de Canyons - Clase del 2025 y Posteriores

La Legislación del Estado de Utah requiere que todos los alumnos aprueben un examen básico de ciudadanía para recibir su diploma de secundaria. (Puesto en efecto por la Iniciativa de Educación Cívica Americana S.B. 60)

| ar                            | <u>Diploma Avanz</u>                                                                                               | <u>ada</u>                                                                                                    | <u>Diploma de E</u>                                                                                                    | lono <u>r</u>                                                                                                    |
|-------------------------------|----------------------------------------------------------------------------------------------------|----------------------------------------------------------------------------------------------------|----------------------------------------------------------------------------------------------------|----------------------------------------------------------------------------------------------------|
| 4,0                           | * Lenguaje Ingles                                                                                                  | 4,0                                                                                                    | * Lenguaje Ingles                                                                                                    | 4,0                                                                                                    |
|                               | Matemática 3.0<br>(Mínimo de Matemática III para Secun                                                             | daria)                                                                                                    | Matemática 3.0<br>(Mínimo de Matemática III para Secundar                                                                                                    | ia)                                                                                                    |
| iencias: Biología,<br>Ispacio | Ciencias 3,0<br>(Al menos dos créditos de Fundamento<br>Biología, Química, Física o Ciencias d<br>Espacio          | s de Ciencias:<br>e l Tierra y del                                                                                                    | Ciencias 3,0<br>(Al menos dos créditos de Fundamentos de<br>Química, Física o Ciencias de l Tierra y de                                                                                                    | 1 Ciencias: Biología,<br>el Espacio                                                                                                    |
| 3.0                           | Estudios Sociales<br>5 Geografia, 5 Historia Universal<br>1.0 Historia de les EEUU, 5 Educación Chi<br>5 Electivo) | 3.0<br>ca,                                                                                                    | Estudios Sociales<br>.5 Geografia, 3 Historia Universal<br>1.0 Historia de EEUU, 5 Gobierno y Chizmo,<br>. 5 Electivo)                                                                                                    | 3.0                                                                                                    |
|                               | Finanzas 0,5                                                                                                    |                                                                                                    | Finanzas 0,5                                                                                                    |                                                                                                    |
| 2,0                           | E.F./Salud                                                                                                    | 2,0                                                                                                    | E.F./Salud                                                                                                    | 2,0                                                                                                    |
| 1.5                           | Bellas Artes 1.5                                                                                                   |                                                                                                    | Bellas Artes                                                                                                    | 1.5                                                                                                    |
|                               | CTE 1,0                                                                                                    |                                                                                                    | CTE 1,0                                                                                                    |                                                                                                    |
| 0,5                           | Estudios Digitales                                                                                                 | 0,5                                                                                                    | Estudios Digitales                                                                                                    | 0,5                                                                                                    |
|                               | Idiomas del Mundo<br>Deben ser 2.0 créditos progresivos<br>(algunos idiomas) tomados en grados b<br>12             | 2.0                                                                                                    | Idiomas del Mundo<br>Deben ser 2.0 créditos progresivos (algune<br>tomados en grados 8-12                                                                                                    | un 2.0<br>os idiomas)                                                                                                    |
| 9.5                           | Electivos                                                                                                    | 7.5                                                                                                    | Electivos                                                                                                    | 7.5                                                                                                    |
| 28.0                          | Requerido                                                                                                    | 28.0                                                                                                    | Requerido                                                                                                    | 28.0                                                                                                    |
|                               | GPA Mínimo                                                                                                    | 2.0                                                                                                    | GPA Mínimo                                                                                                    | 3.0                                                                                                    |
|                               |                                                                                                    |                                                                                                    | Adicionalmente, debe<br>puntajes de ACT Co<br>Benchmark<br>para recibir un Diploma<br>Inglés: 18<br>Lectura: 22<br>Matemática: 22<br>Ciencia: 23                                                                                                    | alcanzar lo<br>illege Readines<br>de Honor:                                                                                                    |
|                               | ar<br>4,0<br>4,0<br>iencia: Biologia,<br>Espacio<br>3.0<br>2,0<br>1.5<br>0,5<br>9.5<br>28.0                        | ar Diploma Avanz   4,0 * Lenguaje Ingles   Matemática 3.0 (Minimo de Matemática II) para Secun   (Minimo de Matemática II) para Secun Ciencias 3.0   (Almenos des créditos de Fundamento<br>Biologia, Químico, Fisica o Ciencias d<br>Espacio Silo   3.0 Estudios Sociales<br>3 Geografa J Burna ho ce EUU. 3 Educación Chi<br>3 Burna ho ce EUU. 3 Educación Chi<br>3 Burna h | Diploma Avanzada       4,0     * Lenguaje Ingles     4,0       Matemática J.0     (Matemática J.0)     (Matemática J.0)       (Minimo de Matemática III para Secundaria)     Ciencias 3,0     (Immos de créditos de Fundamentos de Ciencias: Biologia, Quínica, Física o Ciencias de l'Iterra y del Espacio       3.0     Estudios Sociales     3.0       3.0     Estudios Sociales     3.0       5 Georgía, J Hurne Utivaral     10 Hurne de le EUU J. Educación Cisca, S. Buendo       1.5     Elfas Artes     1.5       2,0     E.F./Sallud     2,0       1.5     Estudios Digitales     0,5       1.0     Bellas Artes     1.5       0,5     Estudios Digitales     0,5       1.1     Deben zel 2 oráditos progretivos (algunos itomas) tomados en grados 8-1     12       9.5     Electivos     7.5       28.0     Requerido     28.0       GPA Mínimo     2.0 | ar     Diploma Avanzada     Diploma de E       4,0     * Lenguaje Ingles     4,0     * Lenguaje Ingles     4,0     * Lenguaje Ingles       4,0     * Lenguaje Ingles     4,0     * Lenguaje Ingles     4,0       Matemática 3.0     (Minimo de Matemánica III para Secundaria)     (Minimo de Matemánica III para Secundaria)     (Minimo de Matemánica III para Secundaria)       isecta: Biologia,     Ciencias 3,0     (Il menos des créditos de Fundamentos de Ciencias:<br>Biologia, Químico, Fisica o Ciencias de l'Iterra y de<br>Espacio     S.0     Ciencias 3,0     (Il menos des créditos de Fundamentos de<br>Químico, Fisica o Ciencias de l'Iterra y de<br>Segergla, J Buruna bio E EUU, J Educación Chica,<br>J Georgla, J Buruna bio E EUU, J Educación Chica,<br>J Georgla, J Buruna bio E EUU, J Educación Chica,<br>J Bernina BEUU, J Gobernoy Chimo,<br>J Bernina BEUU, J Gobernoy Chimo,<br>J Georgla, J Buruna Beuto, J Georgla, J Buruna Libana,<br>J Georgla, J Buruna Beuto, J Georgla, J Georgla, J Georgla, J Georgla, J Georgla, J Georgla, J Georgl |

Sello de Bialfabetización para estudiantes que hayan alcanzado los estándares de dominio en oratoria, escucha, composición y lectura en inglés y un segundo idioma. Contacte el Centro de Consejería para recibir más información.

\*Para las diplomas de Avanzados y de Honor, los de último año de ELA debe ser uno de los siguientes cursos: ELA 12, ELA 12 Honor, AP y Composición del Idioma Inglés, AP Literatura y composición, ENGL 1010/2010 (combinado con un semestre de ELA 12 o Humanidades 1010/1100), Composición Creativa, Humanidades 1010/1100, Comunicaciones 1010, (combinado con semestre de ELA 12 (en combinación con un semestre de ELA 12 o ENGL 1010). P

\*\*Se busca ser elegibles para ayuda financiera pero no limitándose a las becas Opportunity necesitan revisar los requerimientos de las fuentes individuales de financiamiento. Las becas pueden incluir requerimientos adicionales tales como; grados, GPA acumulativos, puntajes ACT y Educación Cívica. Para información oficial respecto a las Becas Opportunity, visite: <u>https://ushe.edu/state-scholarships-aid/opportunityscholarship/</u>.

La solicitud para la Diploma Avanzada de Honor debe enviarse al Centro de Consejería antes del 1<sup>re</sup> de abril.

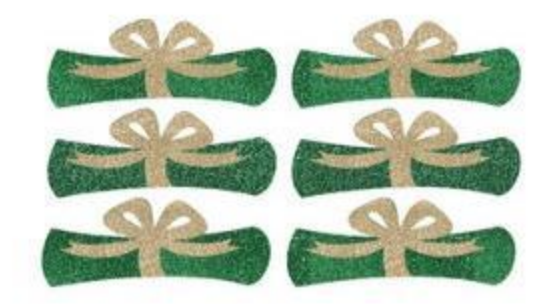

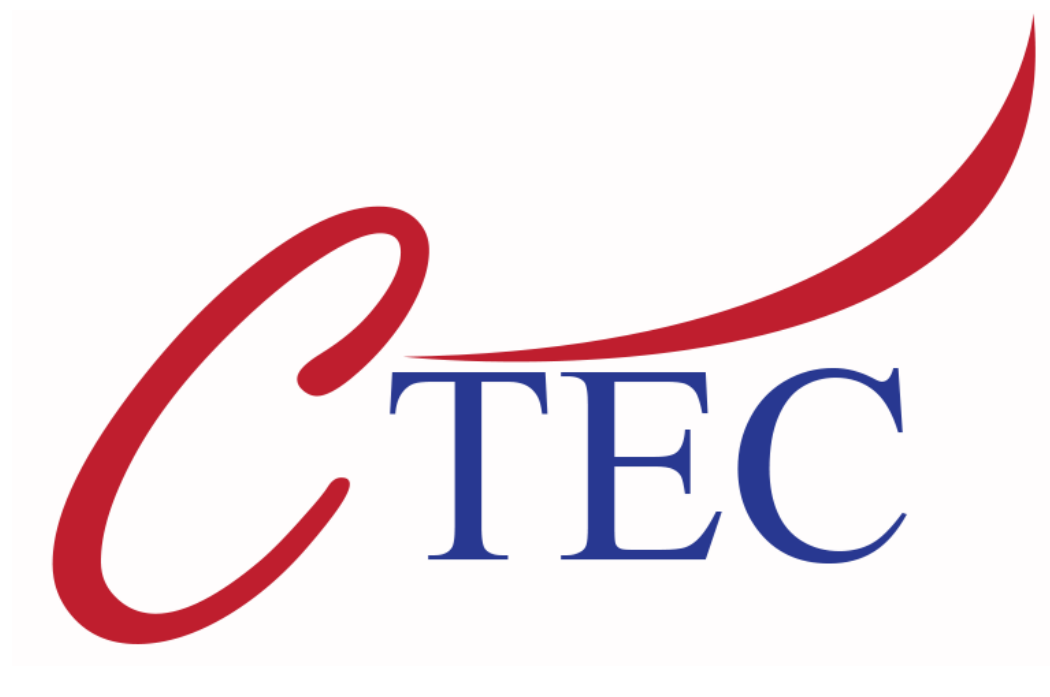

Canyons Technical & Education Center 825 E 9085 S 801-826-6600

- 11<sup>th</sup> & 12<sup>th</sup> Graders
- 2 periods a day Register online at:

http://ctec.canyonsdistrict.org/

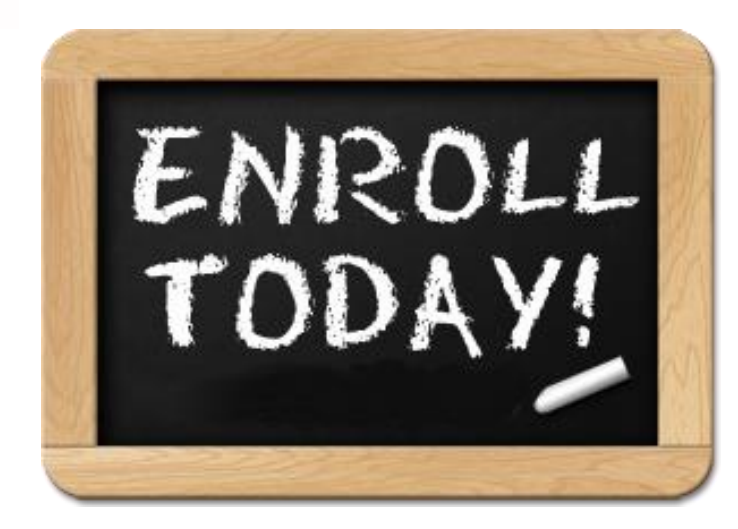

For questions or additional information see Mr. Wood in the Counseling Center

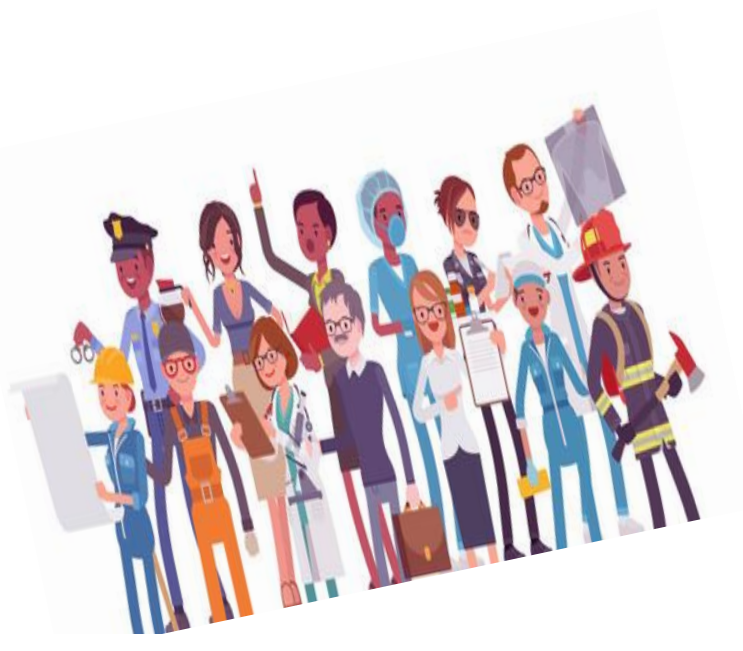

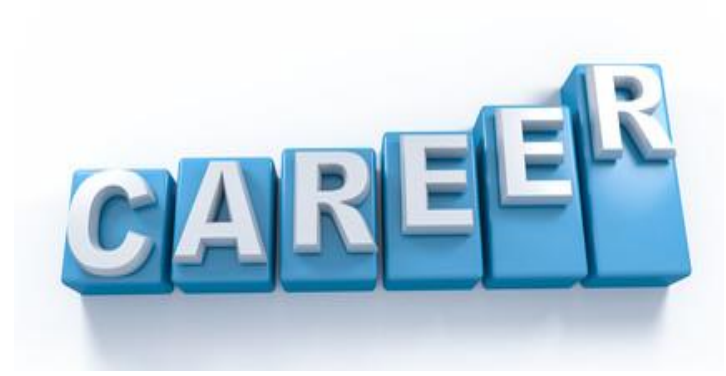

## **Canyons Technical Education Center**

Please see ctec.canyonsdistrict.org for more information and to apply!

Class / Program Information

|                                                                                                    | to apply:                                                                                                    |                                                                                                    |                                                                                                    |
|----------------------------------------------------------------------------------------------------|----------------------------------------------------------------------------------------------------|----------------------------------------------------------------------------------------------------|----------------------------------------------------------------------------------------------------|
| che canvonedistrict ora                                                                                                    | 825 East 9085 South, Sandy, UT 84094                                                                                                    | Doug Hallenbeck, Princip                                                                                         | al, (801) 826-660                                                                                               |
| cree.canyonsoistnet.org                                                                                                    | (801) 826-6600 Em                                                                                                    | alee Brown, CTE Coordinator.                                                                                     | (801) 826-6621                                                                                                  |
| PROGRAM                                                                                                    | DESCRIPTION                                                                                                    | Certifications                                                                                                   | College Credit<br>Available                                                                                     |
|                                                                                                    | Information Technology & Digital Media                                                                                                    |                                                                                                    |                                                                                                    |
| Cybersecurity / Networking                                                                                                    | Build and secure computer systems and networks with hands-on labs and cybersecurity<br>briefings. This course preperies students for successful job placement by earning industry<br>certifications in IT and cybersecurity.                  | TestOut: PC Pro, Network Pro,<br>Security                                                                        | 9 UVU Credits                                                                                                   |
| Digital Media                                                                                                    | Learn to use digital media, 3D animation and digital editing software, 2D and 3D graphics, game<br>development, and audio and video production to prepare for jobs in graphic design and the<br>multimedia industry.                          | Photoshop, Flash, Premiere,<br>Illustrator, Dreamweaver                                                          | 4 SLCC Credits                                                                                                  |
| Programming/Software<br>Development                                                                                                    | Learn advanced programming skills and develop software applications, including Java, Swift and<br>SQL. Build computer programs and apps for mobile devices, the internet, and gaming systems.                                                 | Certiport IT                                                                                                    | 8 SLCC credits<br>4 WSU credits                                                                                 |
| Contraction of the second                                                                                                    | Business                                                                                                    | A CONTRACTOR OF A CONTRACTOR OF A CONTRACTOR OF A CONTRACTOR OF A CONTRACTOR OF A CONTRACTOR OF A CONTRACTOR OF  | 100 A 100 A 100 A 100 A 100 A 100 A 100 A 100 A 100 A 100 A 100 A 100 A 100 A 100 A 100 A 100 A 100 A 100 A 100 |
| Business Leadership<br>CAPS                                                                                                    | Be a business professional and learn skills such as: communication, creating business plans,<br>and essential workplace skills. Build your resume and work on real industry projects. Complete a<br>CTE information with a local business.    |                                                                                                    | 6 SLCC credits                                                                                                  |
| and the second second s | Health Sciences                                                                                                    |                                                                                                    |                                                                                                    |
| Certified Nurse Assistant (CNA)                                                                                                    | Learn patient care, anatomy, physiology, nutrition, medical terminology, first aid, and CPR.<br>Prepare to take the state CNA exam. Participate in clinicals at a hospital or care facility.                                                  | Utah CNA License                                                                                                 | 5 SLCC credits                                                                                                  |
| Emergency Medical Technician<br>(EMT)                                                                                                    | Learn training standards for EMT, administering basic life support, splinting, airway<br>management, rapid extraction, emergancy childbirth, etc. Prepare to take the state EMT<br>ontification exam.                                         | Utah EMT License and NREMT<br>Certification                                                                      | 10 SLCC credits                                                                                                 |
| Medical Assisting                                                                                                    | Learn clinical skills to work in a physician's office. These skills include: taking vital signs, drawing<br>blocd, giving shots, performing simple lab tests, and documenting medical records. Clinical<br>externatio.                        | Utah and National Medical<br>Assistant Certification                                                             | 3 SLCC credits                                                                                                  |
| Medical Forensics                                                                                                    | Solve mysteries using problem solving techniques. Learn Health Science skills such as<br>microscopy, toxicology, measurements, physical evidence ID, pathology, entymology, and<br>pholography.                                               |                                                                                                    | 3 SLCC credits                                                                                                  |
| Physical Therapy                                                                                                    | Learn physical therapy skills such as: therapy treatments, communication skills, patient transfers,<br>patient ambulation, patient range of motion, clinic policies, procedures and professionalism.                                          |                                                                                                    | 2 UVU credits                                                                                                   |
| Pharmacy Technician                                                                                                    | Prepare to work in retail, closed-door, compounding and institutional pharmacies under the<br>direction of a pharmacist. Learn to provide counter assistance, record patient health information,<br>and fill prescriptions.                   | National Pharmacy Technician<br>Exam and Utah licensing                                                          | 3 SLCC credits                                                                                                  |
|                                                                                                    | Skilled and Technical Sciences                                                                                                    | And the second second second second second second second second second second second second second second second | 100 Aug 200                                                                                                    |
| Construction Management                                                                                                    | Learn construction management skills including managing and participating in framing, roofing,<br>painting, finish carpentry and concrete finishing. Build a project house from start to finish.                                              |                                                                                                    | 8 SLCC credits                                                                                                  |
| Cosmetology / Barbering                                                                                                    | Learn hair styling, cutting, coloring, chemical texturizing, skin care, nail care, lash extensions and<br>business practices with emphasis on safety, sanitation, and professionalism. Will have constant<br>exposure to clients to practice. | Prepare for Utah DOPL .<br>Cosmetology / Barbering License                                                       | 44 USU credits                                                                                                  |
| Criminal Justice                                                                                                    | Learn about the criminal justice system, including law enforcement officer functions, criminal law,<br>and diversity of law enforcement careers. Learn take-down tactics, arrest techniques, interacting<br>with the public.                  |                                                                                                    | 12 SLCC credits                                                                                                 |
| Heavy Duty Mechanics / Diesel                                                                                                    | Learn diesel technician compotencies in the following areas: safety, brakes and bearing<br>adjustments, air brake systems, electrical repair and trouble shooting, complete engine overhaul,<br>suspensions, and many more.                   | ASE Certifications in Brakes,<br>Engines, Electrical Systems,<br>Suspension/Steering                             | 8 SLCC credits                                                                                                  |
| Welding Technician                                                                                                    | Learn technical skills and knowledge through hands on lessons in gas and electric welding,<br>metal fabrication, plasma cutting, pipe welding, and more. American Welding Society task list<br>emphasized.                                    | Utah Skills Certificates, AWS<br>Welding Certifications                                                          | 3 SLCC credits<br>4 WSU credits                                                                                 |
|                                                                                                    | Technology and Engineering                                                                                                    |                                                                                                    |                                                                                                    |
| Engineering Capstone                                                                                                    | These courses are housed at Alta High and are available to all Canyons School District high<br>school students. See the CTEC catalog for a full description of the courses and the<br>recommended class sequence.                             | Utah Skills Certificates                                                                                         | 3 SLCC credits                                                                                                  |
| uniors and Seniors can enroll in                                                                                                    | any classes unless indicated as "Seniors Only"                                                                                                    | Last                                                                                                    | Revised: 11/4/24                                                                                                |

Seniors Only

Semester Class

Sophomores can enroll in addition to Juniors and Seniors

Semester Class, A/B Schedule

CTEC

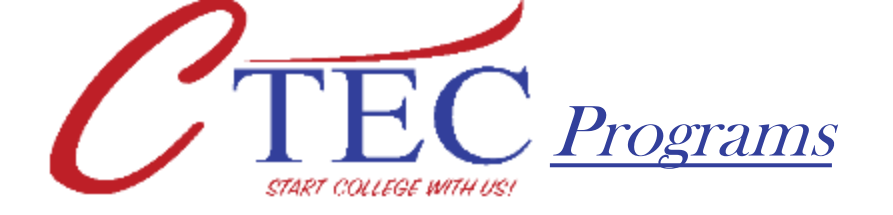

## Welding Technician

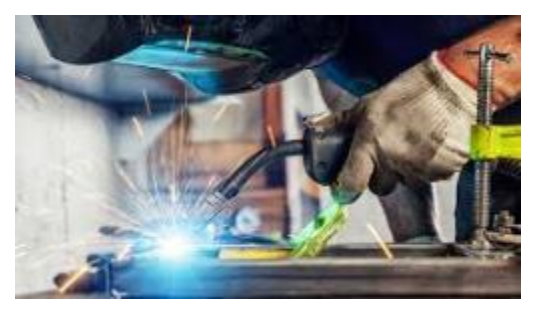

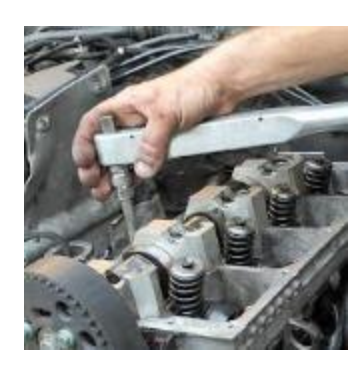

## Heavy Duty Diesel

## **Criminal Justice**

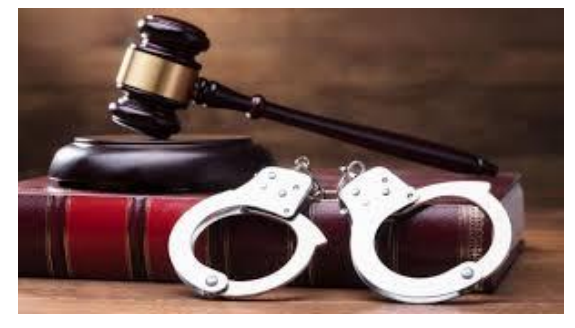

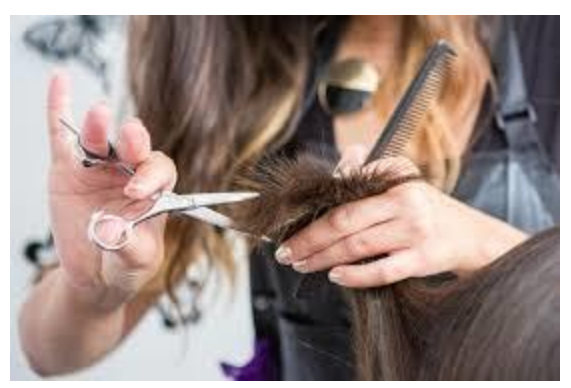

Cosmetology/Barbering

Construction Management

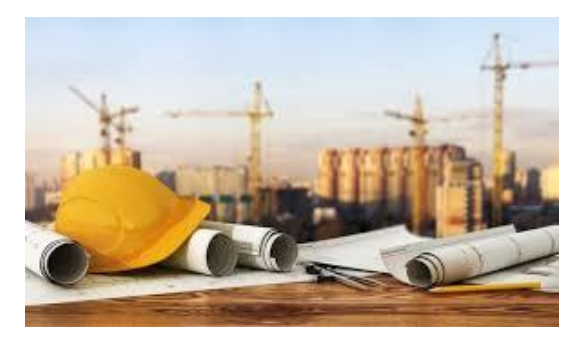

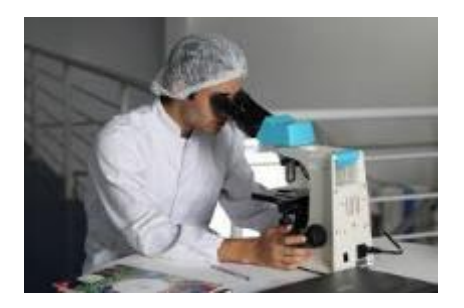

**Medical Forensics** 

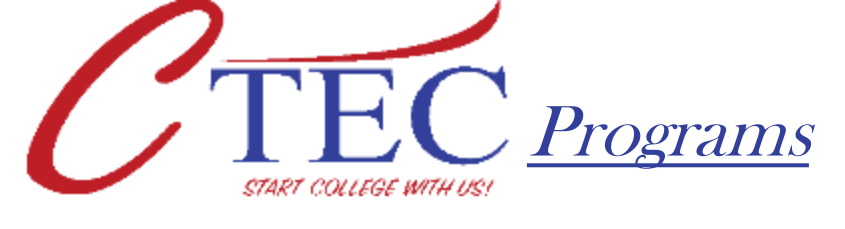

## Nurse Assistant (CNA)

What is a CNA? The Perfect First Step for Aspiring Nurses

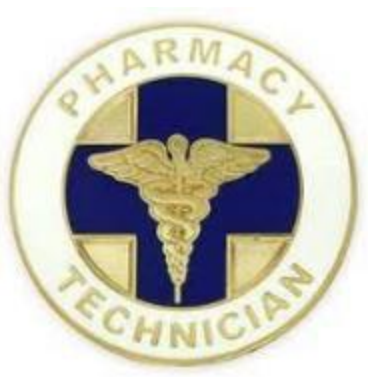

Pharmacy Technician

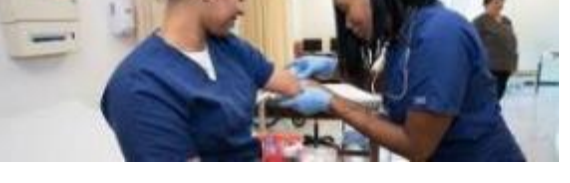

**Medical Assistant** 

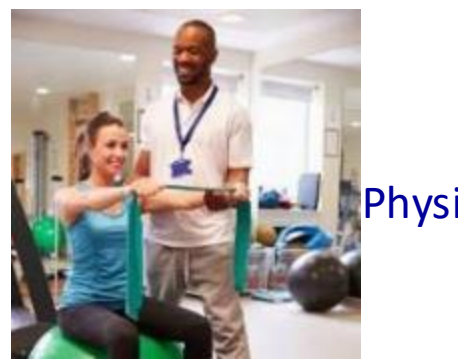

Physical Therapy

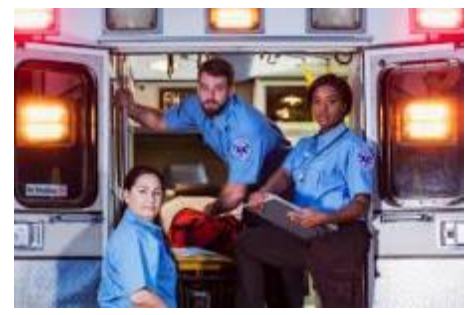

Emergency Medical Technician (EMT)

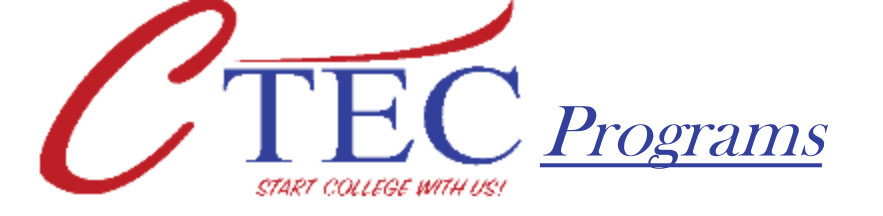

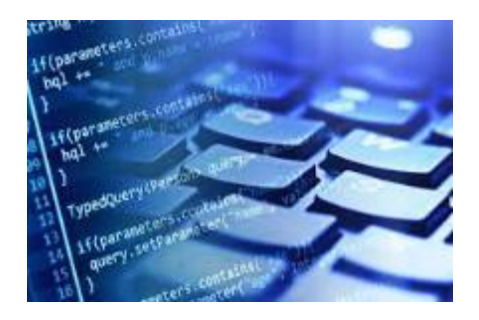

Programming/Software Development

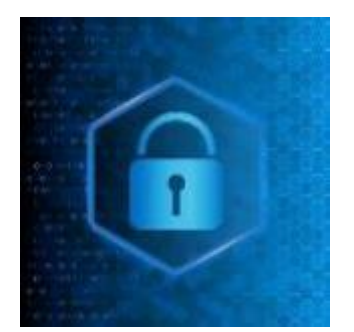

Cybersecurity/ Networking

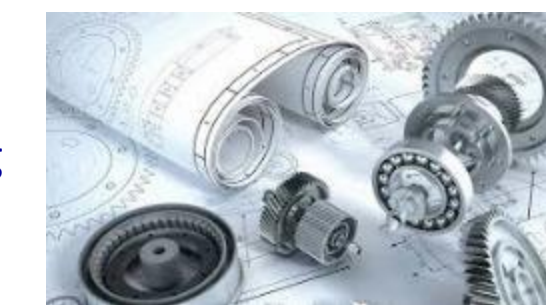

Engineering

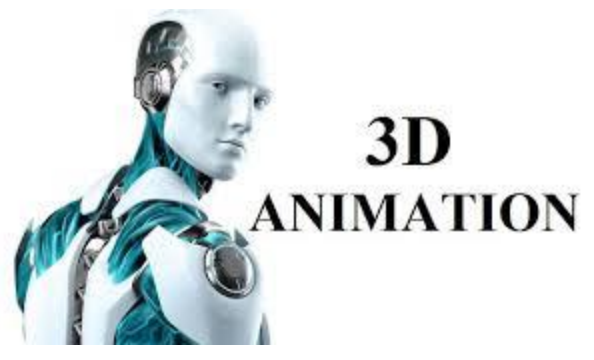

Digital Media/3D Animation

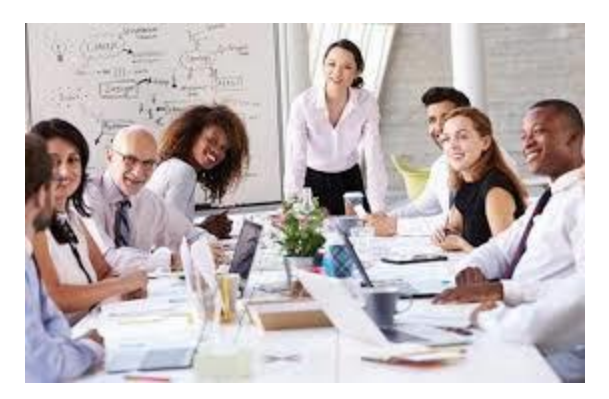

Business Leadership/ Project Management

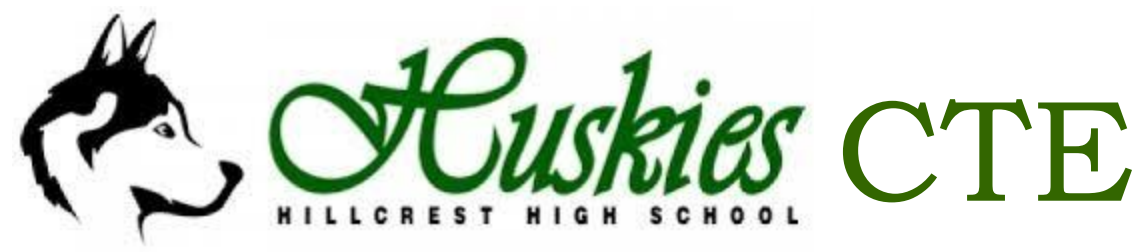

## Learning Real-World Skills

- CTE Areas:
- Business/Marketing
  - Accounting, Entrepreneurship, Real Estate, Sports Marketing, Business Management...
- = IT
  - Programming, Digital Media, Game Development, 3D Graphics...
- Health Science
  - Medical Anatomy, Sports Medicine, Med. Term...
- Skilled and Technical
  - Automotive Technician, Small Engine, Woodworking, Guitar Making, TV Broadcasting, Video Production
- Engineering/Robotics
  - Robotics, Engineering, CAD Mechanical, CAD Architectural...
- Family Consumer Science
  - Foods 1, Culinary Arts, Apparel, Child Development, Early Childhood ED. (Preschool), Interior Design...
- Transportation Technology
  - Intro to logistics & Supply Chain Management, Unmanned Ariel Systems (Drones)

# Concurrent Enrollment

- Meet with Mr. Wood
- **Minimum 2.0 GPA**
- Qualify with ACT & AP Scores for English & Math (Must be submitted to SLCC by May 1st)
- **Be admitted to SLCC** (No Fee)
- \$5 tuition/fee per college credit (\$15-\$20 per class). Extra text book fees apply for BUS 1010, FIN 1050, and MATH 1030.

# Concurrent Courses

|      | Course                                    | Credit Type | Term    | Grade level   | Teacher          | Prerequiste           | Caps   | Course Allignment    |
|------|-------------------------------------------|-------------|---------|---------------|------------------|-----------------------|--------|----------------------|
|      |                                           |             | Currant | y Offered Cou | rses             |                       |        |                      |
|      |                                           | 100%        | 0.5     |               | McKay, Lyndee &  |                       |        |                      |
| 9600 | ENGL 1010 - Intro to Writing              | 20070       | 0.0     | 12            | Romney, Jennifer | ACT Read-18/CPT       | 25     |                      |
| 9602 | ENGL 2010 - Intermediate Writing          | 100%        | 0.5     | 12            | McKay, Lyndee    | R:18/"C" ob in 1010   | 25     |                      |
| 9603 | HUMA 1100 - Intro to Humanities           | 100%        | 0.5     | 12            | Melini           |                       | 35     |                      |
| 3221 | BIO 1010/1015 - Intro to Biology & Lab    | 100%        | 0.5     | 12            | Greer, Shannon   | R:16                  | 35     |                      |
| 3230 | CHEM 1010 - Intro to Chemestry            | 100%        | 0.5     | 12            | Salter, Jeff     |                       | 36     |                      |
| 1077 | ART 1050 Intro to Photography             | Mixed       | 0.5     | 10,12         | Gathro           |                       | varied | Photo 1              |
| 1066 | ART 1020 Intro to Drawing                 | Mixed       | 0.5     | 10,12         | Jeppson          |                       | varied | Drawing 1            |
| 8667 | ART 1080 PhotoShop & Digital Media        | Mixed       | 1.0     | 10,12         | Freeman, Allen   |                       | varied | Digital Graphic Arts |
| 9921 | CHEF 1110 - Sanitation                    | Mixed       | 0.5     | 11,12         | McCloud, Lisa    | Culinary 1            | varied | Culinary 2-S1        |
| 9924 | CHEF 2520 - Nutrition                     | Mixed       | 0.5     | 11,12         | McCloud, Lisa    | Culinary 1            | varied | Culinary 2-S2        |
| 9803 | FIN 1050 - Personal Finance               | 100%        | 0.5     | 11,12         | Gillette, Derek  |                       | 35     |                      |
| 9839 | BUS 1010 - Intro to Business              | Mixed       | 0.5     | 10,12         | Gillette, Derek  |                       | varied | Business Management  |
| 9725 | HS 1100 - Medical Terminology             | 100%        | 0.5     | 11,12         | Hart, Matthew    |                       | 36     | Med. Terminology     |
| 9657 | MATH 1030 - Quantitative Reasoning        | 100%        | 0.5     | 11,12         | Klekas, Kristina | M:19 or Sec Math-C    | 36     |                      |
| 9652 | MATH 1040 Statistics                      | 100%        | 0.5     | 11,12         | Klekas, Kristina | M:22 or Sec Math-C    | 36     |                      |
| 9650 | MATH 1050 College Algebra                 | 100%        | 0.5     | 11,12         | Воусе            | M:23-R:18 & Sec M-3   | 36     |                      |
| 9651 | MATH 1060 - Trigonometry                  | 100%        | 0.5     | 11,12         | Boyce            | MATH 1050 (C or bet.) | 36     |                      |
| 8425 | EDDT 1010 - Intro to Engineering & Design | Mixed       | 0.5     | 10-12         | Castleton        | SLCC                  | Varied | CAD Mech. 2          |
| 8919 | EDDT 1040 - Intro to AutoCAD              | Mixed       | 0.5     | 10-12         | Castleton        | SLCC                  | Varied | CAD Mech. 1          |
| 9139 | ENGR 1070 - Robotics In The World         | Mixed       | 0.5     | 9-12          | Castleton        | SLCC                  | Varied | Robotics 2           |
| 9616 | ASL 1020                                  | Mixed       | 1.0     | 11-12         | Miner            | UVU                   |        | ASL 3                |
| 9617 | ASL 2010                                  | Mixed       | 1.0     | 12            | Miner            | UVU                   |        | ASL 4                |

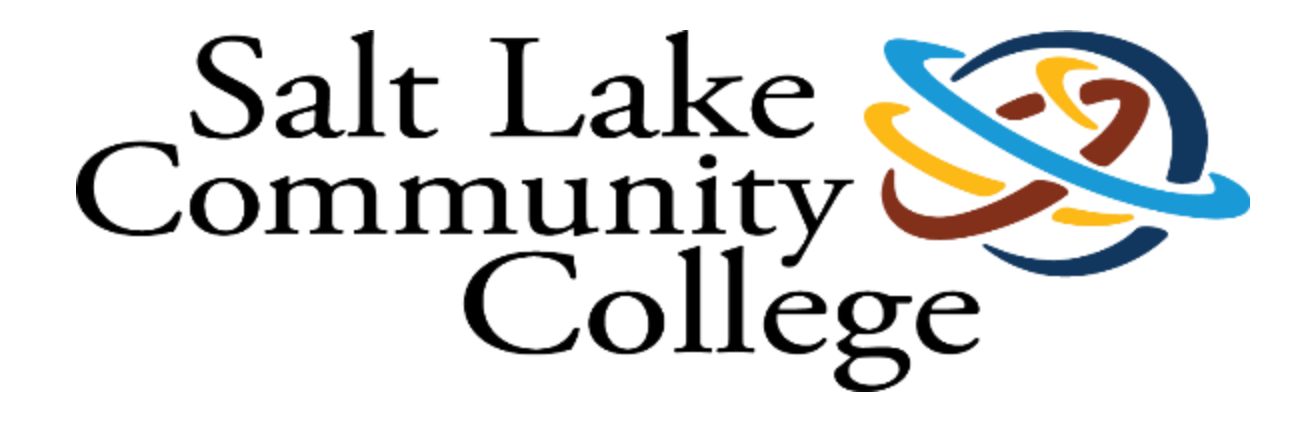

Salt Lake Community College is offering a "Concurrent Enrollment Transition Tuition Waiver". Students must have completed at least 6 credit hours (two concurrent classes) and have a GPA of 2.0 or better in those classes. Students who register for 6-8 credits their first semester after high school graduation will automatically receive a \$1,000 scholarship for their first two semesters at SLCC, students who register for 9-11 credits will receive \$1,250, and students who register for 12 or more credits will receive \$1500.

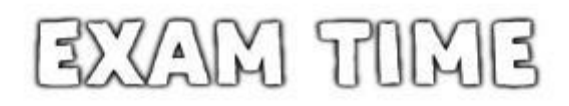

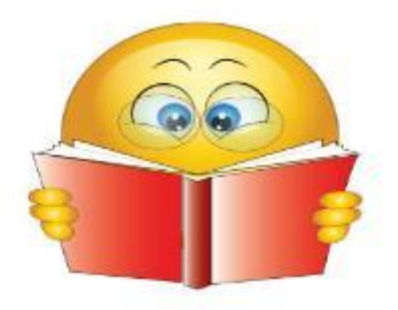

CollegeBoard Advanced Placement Program

All students will need to decide whether or not to order their AP exams by <u>Nov 15, 2025</u>. All students who register for their AP exam after <u>Nov 15, 2025</u>, will be assessed \$40.00 exam late fee. In addition, a \$40.00 exam cancellation fee will be assessed for any exam order canceled after <u>Nov 15, 2025</u>. The absolute final deadline to order an exam is March 15, 2026.

## Hillcrest High School, an IB World School

- Any questions please e-mail Mr. Olsen or Stop by the IB room. john.olsen@canyonsdistrict.org
- There are three different types of IB Students
  - -Full Diploma (DP)
  - -Course Scholars
  - -Career Program (CP)
  - Universities want to see that you've taken rigorous courses in high school. "Strength of Schedule" is very important in university applications

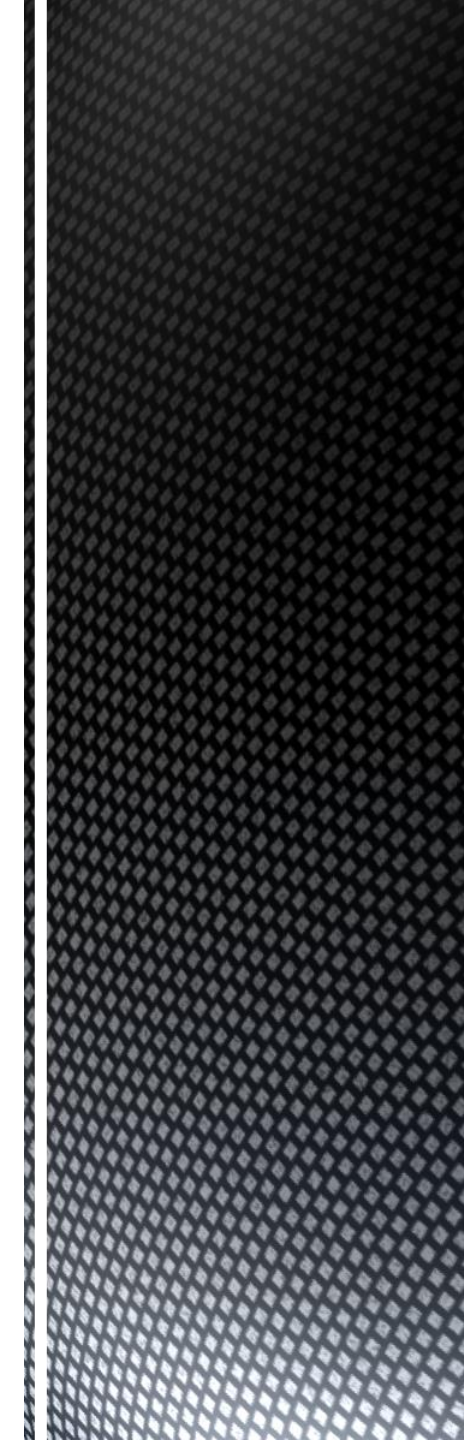

| Name:                                                                                                    | 12 <sup>th</sup> Hillcres                                                                                                    | t High School – an IB Wo<br>2025 – 2026<br>2023-24 IB Course Reque                                                                                                    | ests                                                                                                    |
|----------------------------------------------------------------------------------------------------|----------------------------------------------------------------------------------------------------|----------------------------------------------------------------------------------------------------|----------------------------------------------------------------------------------------------------|
| Step 1: Choose your IB<br>Required Course<br>DP - 1 from each Group 1-6; 6 total + TOK<br>CP - 2 total from Groups 1-6; 2 total + PPS<br>Jourse - Any/All you would like to take<br>Totase, you have to take the exam. | Step 1: Continued     Group 5: Mathematics (select 1)     1.0 credit     Secondary I, II, & III required for graduation     93210 IB Math Applications & Interpretation SL *Math 3H or Math 3     *PLEASE NOTE: Applications and Interpretation SL is roughly equal to Pre-calc, intro to calc & statistics     93270 IB Math Analysis and Approaches SL is roughly equal to AP Calc AB     93230 IB Math Analysis and Approaches SL is roughly equal to AP Calc BC     93240 IB Math Analysis and Approaches HL *IB Math SL     *PLEASE NOTE: Analysis and Approaches HL is roughly equal to AP Calc BC     93240 IB Math Analysis and Approaches HL *IB Math HL1     GROUP 6: IB ARTS / ELECTIVES     Step 2: Select your Group 6 course from the list of IB Electives, OR write in a 2 <sup>nd</sup> IB Language or IB Science course on the line below     IB ELECTIVES:     (ARTS, SOC. STUDIES, SCIENCES)     ARTS     IB Dance   1.0 credit     93690 3 IB Dance HL2 *SL1 / Instructor Approval     IB Music   1.0 credit     93400 3 IB Music HL2 *SL1 / Instructor Approval     IB Music   1.0 credit     93490 3 IB Music HL2 *SL1 / Instructor Approval     IB Music   1.0 credit     9340 3 IB Music HL2 *SL1 / Instructor Approval     IB Theatre   1.0 credit <td>Step 2: Continued     **NEW COURSE!     IB Science Elective (group 6)   1.0     93960 \$ IB Sports, Exercise &amp; Health Science SL2*     SOCIAL STUDIES   10     93420 \$ IB Psychology   1.0     93430 \$ IB Psychology SL2 *AP / SL1 Recommend     93430 \$ IB Psychology HL 2 *SL1 / HL1     Step 3: Choose your IB Specific Courses     IB SPECIFIC COURSES ARE ONLY REQUIRED FOR FULL DP AND CP STUDENTS     IB Specific Courses   0.5     credit     All IB core semester courses are taken 1st semester senior year     93261 IB Theory of Knowledge HL (DP Only)     93991 IB Personal and Prfsal Skills HL (CP Only)     93991 IB Personal and Prfsal Skills HL (CP Only)     Step 4: Choose your remaining courses from the Hillcrest     Senior Course Requests or Catalogue and attach to this form     Step 5: Total Your Credits     Total your Group 1-6 credits here:     Total your remaining course selections here:     Add the two numbers above together     Total     Your total from BOTH forms should equal 8.0 (7.0 if you selected Release Time for both semesters).</td> <td>Step 6: Check Graduation<br/>Requirements<br/>Once you are registered for your IB Groups 1-6<br/>classes, it is important to ensure that you are on<br/>track for your high school diploma as well. Log<br/>onto your Skyward account and ensure that you<br/>are on track and registered for courses you need;<br/>make adjustments accordingly.<br/>*If specific Utah high school graduation<br/>requirements are not complete by the beginning<br/>of your senior year, you are in danger of being<br/>removed from your IB courses and placed<br/>into the courses you need for graduation.<br/>Step 7 (CP Students): Meet<br/>with Mr. Wood<br/>All CP students need to meet with Mr. Wood<br/>to complete their 2-year Career Pathway.<br/>If you are interested in attending CTEC as well,<br/>you must complete an online application.<br/>CANYONS TECH CENTER<br/>If you are interested in attending CTEC you must<br/>complete an online application. For questions see Mr.<br/>Wood. Visit <u>ctec.canvonsdistrict.org</u> to apply.<br/>Step 3: Making Your Courses<br/>Requests<br/>The Skyward Window for <u>Course Requests<br/>opens February 3<sup>nd</sup> through February 18<sup>th</sup></u> Course<br/>selections must be made during this<br/>time.<br/>Use this card to help select your courses.<br/>For questions specific to IB courses and<br/>scheduling, please contact the IB Coordinator, John<br/>Olsen, at:<br/>Email: john.olsen@canyonsdistrict.org<br/>Phone: 801-826-6118</td> | Step 2: Continued     **NEW COURSE!     IB Science Elective (group 6)   1.0     93960 \$ IB Sports, Exercise & Health Science SL2*     SOCIAL STUDIES   10     93420 \$ IB Psychology   1.0     93430 \$ IB Psychology SL2 *AP / SL1 Recommend     93430 \$ IB Psychology HL 2 *SL1 / HL1     Step 3: Choose your IB Specific Courses     IB SPECIFIC COURSES ARE ONLY REQUIRED FOR FULL DP AND CP STUDENTS     IB Specific Courses   0.5     credit     All IB core semester courses are taken 1st semester senior year     93261 IB Theory of Knowledge HL (DP Only)     93991 IB Personal and Prfsal Skills HL (CP Only)     93991 IB Personal and Prfsal Skills HL (CP Only)     Step 4: Choose your remaining courses from the Hillcrest     Senior Course Requests or Catalogue and attach to this form     Step 5: Total Your Credits     Total your Group 1-6 credits here:     Total your remaining course selections here:     Add the two numbers above together     Total     Your total from BOTH forms should equal 8.0 (7.0 if you selected Release Time for both semesters). | Step 6: Check Graduation<br>Requirements<br>Once you are registered for your IB Groups 1-6<br>classes, it is important to ensure that you are on<br>track for your high school diploma as well. Log<br>onto your Skyward account and ensure that you<br>are on track and registered for courses you need;<br>make adjustments accordingly.<br>*If specific Utah high school graduation<br>requirements are not complete by the beginning<br>of your senior year, you are in danger of being<br>removed from your IB courses and placed<br>into the courses you need for graduation.<br>Step 7 (CP Students): Meet<br>with Mr. Wood<br>All CP students need to meet with Mr. Wood<br>to complete their 2-year Career Pathway.<br>If you are interested in attending CTEC as well,<br>you must complete an online application.<br>CANYONS TECH CENTER<br>If you are interested in attending CTEC you must<br>complete an online application. For questions see Mr.<br>Wood. Visit <u>ctec.canvonsdistrict.org</u> to apply.<br>Step 3: Making Your Courses<br>Requests<br>The Skyward Window for <u>Course Requests<br/>opens February 3<sup>nd</sup> through February 18<sup>th</sup></u> Course<br>selections must be made during this<br>time.<br>Use this card to help select your courses.<br>For questions specific to IB courses and<br>scheduling, please contact the IB Coordinator, John<br>Olsen, at:<br>Email: john.olsen@canyonsdistrict.org<br>Phone: 801-826-6118 |

Ŗ

## Step 1: Using a web browser, navigate to the "Skyward Family and Student Access" website at: http://skyward.canyonsdistrict.org/ then click on the "Family Access" button

| SK            | Y W A R D       |                                                |                                                 | CANYONS<br>School District                                               |
|---------------|-----------------|------------------------------------------------|-------------------------------------------------|--------------------------------------------------------------------------|
| Home          | Family Access   | Skyward Finance                                | Skyward Student                                 | Employee Access                                                          |
| Skyward Tu    | utorials        | Canyons Dis                                    | trict System Po                                 | ortal                                                                    |
| IT Resource   | es l            | rents/Guard                                    | lians                                           |                                                                          |
| Destiny       |                 | If you ned a login of classes on chool in      | or have questions cond<br>formation please cont | cerning your student's enrollment, grades,<br>act your student's school. |
| Field Trip    |                 |                                                |                                                 |                                                                          |
| Field Trip (/ | Alternate Link) | Employees                                      | <                                               |                                                                          |
| Photo Man     | agement         | If you have any questi                         | ons about Skyward or an                         | y of our systems, please contact the IT Help Desk at                     |
| School Mes    | ssenger         | 801-826-5544 and/or<br>District employees) for | helpdesk@canyonsdistr                           | ictorg. Additionally, specific requests (by Canyons                      |
| CSD Home      |                 | visiting http://www.ca                         | nyonsdistrict.org/help.                         | 102 made 07                                                              |
| Need a Sub    | stitute?        | Skyward User Groups                            | : If you are a Canyons Dis                      | trict employee and would like to be included on the                      |
| Skyward Tr    | raining         | email distribution lists<br>to sign up here.   | associated with any of o                        | ur Skyward User Groups, please take a moment                             |

**Step 2:** Enter your unique User ID and Password. If you need your unique User ID and/or password please contact the Attendance Office

| S K Y W A R D°                                |                |
|-----------------------------------------------|----------------|
| Canyons School District<br>Student Production |                |
| Login ID:                                     |                |
| Password:                                     |                |
| Sign In                                       |                |
| Forgot your Login/Password?                   |                |
|                                               | 05.15.10.00.08 |

Login Area: Family/Student Acces 🗸

| Llama         | Graduation Requirements                         |             | 24           | ,           |           | 24        |             |
|---------------|-------------------------------------------------|-------------|--------------|-------------|-----------|-----------|-------------|
| Home          | - Canyon District Grad Reqs View All Court      | rses        | $\checkmark$ |             |           | $\sim$    |             |
| Calendar      | Coursework Requirement Area                     | Required    | Complete     | In Progress | Scheduled | Remaining | Status      |
| Gradebook     | Canyons District Grad Reqs                      | 28.000      | 18.250       | 6.000       |           | 3.750     | In Progress |
| Attendance    | Language Arts                                   | 00          | 2.250        | 0.75        |           | 1.000     | In Progress |
| Student Info  | Language Arts 09 (View Courses)                 | <b>1</b> 00 | 1.000        | 75          |           |           | Completed   |
| Student Into  | Language Arts 10 (View Courses)                 | 1.000       | 1.000        |             |           |           | Completed   |
| Food Service  | Language Arts 11 (View Courses)                 | 1.000       | 0.250        | 0.750       |           |           | Completed   |
| Schedule      | Language Arts 12                                | 1.000       |              |             |           | 1.000     |             |
| Fee           | Social Studies                                  | 3.000       | 1.750        | 0.750       |           | 0.500     | In Progress |
| Management    | Geography for Life (View Courses)               | 0.500       | 0.500        |             |           |           | Completed   |
| Activities    | World Civilizations (View Courses)              | 0.500       | 0.500        |             |           |           | Completed   |
| Graduation    | US History (View Courses)                       | 1.000       | 0.250        | 0.750       |           |           | Completed   |
| Requirements  | US Government & Citizenship                     | 0.500       |              |             |           | 0.500     |             |
| Academic      | Electives (View Courses)                        | 0.500       | 0.500        |             |           |           | Completed   |
| Ellar         | Mathematics                                     | 3.000       | 2.250        | 0.750       |           |           | Completed   |
| Sattolic SAGE | Mathematics Core (View Courses)                 | 2.000       | 1.250        | 0.750       |           |           | Completed   |
|               | Mathematics AAF (View Courses)                  | 1.000       | 1.000        |             |           |           | Completed   |
| ealth Info    | Science                                         | 3.000       | 2.250        | 0.750       |           |           | Completed   |
| test          | Science Core (View Courses)                     | 2.000       | 2.000        |             |           |           | Completed   |
| Login History | Science AAF (View Courses)                      | 1.000       | 0.250        | 0.750       |           |           | Completed   |
|               | Healthy Lifestyles                              | 2.000       | 1.500        | 0.500       |           |           | Completed   |
|               | Health Education (View Courses)                 | 0.500       | 0.500        |             |           |           | Completed   |
|               | Participation Skills & Technique (View Courses) | 0.500       | 0.500        |             |           |           | Completed   |
|               | Lifetime Fitness (View Courses)                 | 0.500       |              | 0.500       |           |           | Completed   |
|               | Physical Education (View Courses)               | 0.500       | 0.500        |             |           |           | Completed   |
|               | Fine Arts (View Courses)                        | 1.500       | 1.500        |             |           |           | Completed   |
|               | Career & Technical Education (View Courses)     | 1.000       | 0.250        | 0.500       |           | 0.250     | In Progress |
|               | Computer Technology (View Courses)              | 0.500       | 0.500        |             |           |           | Completed   |
|               | Financial Literacy (View Courses)               | 0.500       | 0.250        | 0.250       |           |           | Completed   |
|               | General Electives (View Courses)                | 9.500       | 5.750        | 1.750       |           | 2.000     | In Progress |
|               |                                                 |             |              |             |           |           |             |

| Home                      | Graduation Requirements               |                 |              |          |         |             |             |         |        |             |
|---------------------------|---------------------------------------|-----------------|--------------|----------|---------|-------------|-------------|---------|--------|-------------|
| Home                      | - Canyon District Grad Reqs           | View All Course | s            |          |         |             |             |         |        |             |
| Calendar                  | Coursework Requirement Area           |                 | Required     | Comple   | ete     | In Progress | Scheduled   | Remain  | ing    | Status      |
| Gradebook                 | Canyons District Grad Reqs            |                 | 28.000       | 18.250   |         | 6.000       |             | 3.750   | 1      | In Progress |
| Attendance                | Language Arts                         |                 | 4.000        | 2.250    | (       | 0.750       |             | 1.000   | 1      | In Progress |
| Student Info              | Language Arts 09 (View Courses)       |                 | 1.000        | 1.000    |         |             |             |         |        | Completed   |
|                           | Language Arts 10 (View Courses)       |                 | 1 000        | 1 000    |         |             |             |         |        | Completed   |
| Food Service              | Language Arts 11 (View Courses)       | Courses used    | for the Lang | uage Art | s 11 Re | equirement  |             |         |        | 🕲 eted      |
| Schedule                  | Language Arts 12                      | School Year     | School       | C        | Class   | Teacher     | Status      | Credits | Grade  | s           |
| Fee                       | Social Studies                        | 2016            | HILLCREST    | HIGH E   | ELA 11H | H EDMONDS   | In Progress | 1.000   | Q1:IB+ | ress        |
| Management                | Geography for the type purses)        |                 |              |          |         |             |             |         |        | eted        |
| Activities                | World Civinstons View Courses)        |                 | 0.500        | 0.500    |         |             |             |         |        | compréted   |
| Graduation                | US History (View Courses)             |                 | 1.000        | 0.250    | (       | 0.750       |             |         |        | Completed   |
| Requirements              | US Government & Citizenship           |                 | 0.500        |          |         |             |             | 0.500   |        |             |
| Academic                  | Electives (View Courses)              |                 | 0.500        | 0.500    |         |             |             |         |        | Completed   |
| History                   | Mathematics                           |                 | 3.000        | 2.250    |         | 0.750       |             |         |        | Completed   |
| Portfolio/SAGE<br>Results | Mathematics Core (View Courses)       |                 | 2.000        | 1.250    | (       | 0.750       |             |         |        | Completed   |
|                           | Mathematics AAF (View Courses)        |                 | 1.000        | 1.000    |         |             |             |         |        | Completed   |
| Health Into               | Science                               |                 | 3.000        | 2.250    |         | 0.750       |             |         |        | Completed   |
| test                      | Science Core (View Courses)           |                 | 2.000        | 2.000    |         |             |             |         |        | Completed   |
| Login History             | Science AAF (View Courses)            |                 | 1.000        | 0.250    | (       | 0.750       |             |         |        | Completed   |
|                           | Healthy Lifestyles                    |                 | 2.000        | 1.500    |         | 0.500       |             |         |        | Completed   |
|                           | Health Education (View Courses)       |                 | 0.500        | 0.500    |         |             |             |         |        | Completed   |
|                           | Participation Skills & Technique (Vie | w Courses)      | 0.500        | 0.500    |         |             |             |         |        | Completed   |
|                           | Lifetime Fitness (View Courses)       |                 | 0.500        |          | (       | 0.500       |             |         |        | Completed   |
|                           | Physical Education (View Courses)     |                 | 0.500        | 0.500    |         |             |             |         |        | Completed   |
|                           | Fine Arts (View Courses)              |                 | 1.500        | 1.500    |         |             |             |         |        | Completed   |
|                           | Career & Technical Education (View    | Courses)        | 1.000        | 0.250    |         | 0.500       |             | 0.250   | I      | In Progress |
|                           | Computer Technology (View Courses     | s)              | 0.500        | 0.500    |         |             |             |         |        | Completed   |
|                           | Financial Literacy (View Courses)     |                 | 0.500        | 0.250    | (       | 0.250       |             |         |        | Completed   |
|                           | General Electives (View Courses)      |                 | 9.500        | 5.750    |         | 1.750       |             | 2.000   | 1      | In Progress |

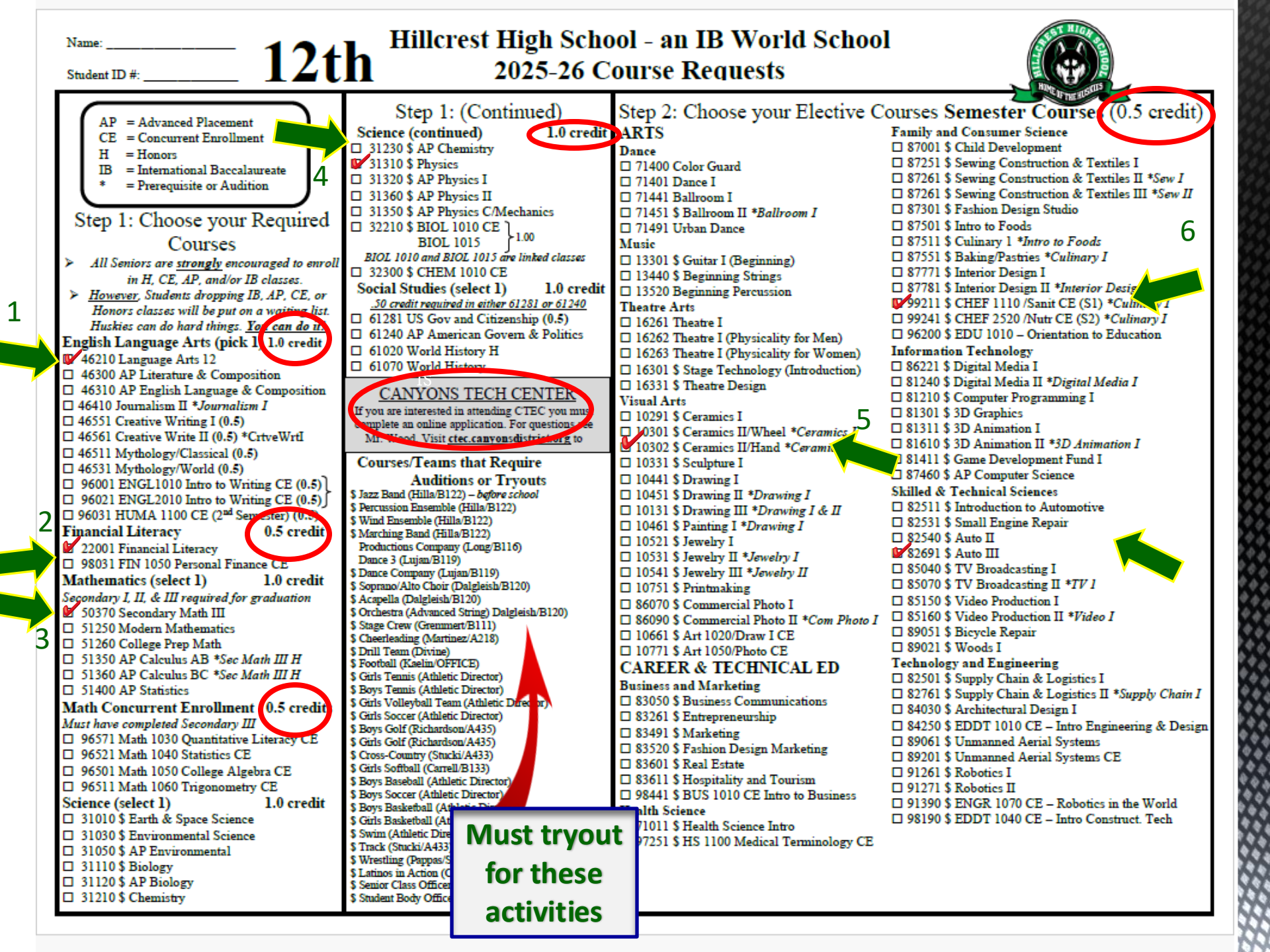

### Step 3: Choose your Elective Courses (Continued from page 1) Semester Courses 0.5 (cont.) Full Year Electives 1.0 Credit

Technology and Engineering (Conti)

□ 84000 \$ Mechanical Design I 84020 \$ Mechanical Design II 81000 \$ Engineering Principles I 81100 \$ Engineering Principles II HEALTHY LIFESTYLES 70301 PST (Part. Skills & Techniques) □ 70401 Yoga □ 70410 Yoga II \*Yoga I 71001 Personal Health and Wellness 71091 Girls Varsity Basketball 71111 Fundamentals of Basketball □ 71321 Powerlifting (1<sup>st</sup> Sem. Football) □ 71323 Powerlifting (2<sup>nd</sup> Sem, Football) 71131 Fundamentals of Vollevball 71201 Fitness for Life 71301 Weight Training I 71302 Girls Weight Training I 71311 Weight Training 2 \*Weight Train I □ 72071 Fundamentals of Soccer Science Electives □ 31411 \$ Astronomy □ 31631 \$ Zoology 31661 \$ Marine Biology & Oceanography Social Study Electives 61181 Comparative World Religions 61190 \$ American Women's History 61211 American Problems (Current Issues) 🗆 61331 Psychology I □ 61340 Psychology II \*Psychology I General Electives 16450 \$ Debate I □ 46400 Journalism I 47011 Film Literacy I □ 47021 Film Literacy II □ 96101 ESL 1020 CE Driver's Education/Careers \$ 02111 (Age16 before 11/07/23) \$ 02112 (Age 16 before 02/12/24) \$ 02113 (Age 16 before 05/18/24) \$ 02114 (Age 16 before 08/21/24) Elective Non-Credit 06041 Release Time Seminary (LDS, S1) 06043 SPANISH Release Time Seminary

(LDS, S1)

(LDS, S2)

06042 Release Time Seminary (LDS, S2)

06044 SPANISH Release Time Seminary

Takes the place of 1.0 credit, but is a

zero-credit class.

## II LIEUUV

Dance

T1410 Dance II \*Dance I or Audition

#### Music

ARTS

13290 \$ Music Theory AP \*read music
13340 \$ Choir - Mixed
13450 \$ Intermediate Orchestra \*Orchestra
13460 \$ Concert Band
13540 \$ Intermediate Percussion \*Percussion
Theatre Arts
16270 Theatre II (Fundamentals of Acting)
16280 Theatre III (Act Theory & Comp) \*Thtr II
16281 Theatre III (Directing & Devising) \*Thtr. II
16291 Theatre IV (Adv. Acting & Comp) \*Thtr.

#### Ⅲ Visual Arts

□ 10120 \$ AP Studio: 3D Design \*Concc./Sculpt/Jewelry □ 10140 \$ AP Art \*Studio Art □ 10280 \$ Art History AP □ 10600 \$ Studio Art \*Draw II / Paint

#### CAREER & TECHNICAL ED Family and Consumer Science

 □ \$7051 \$ Early Childhood Ed I \*Child Development \$ Early Childhood Ed II (pre-school) \*Child Development Early Childhood I and 2 are linked classes
□ \$740 \$ Early Childhood I and 2 are linked classes
□ \$740 \$ Early Childhood I and 2 are linked classes
□ \$8740 \$ Early Childhood I and 2 are linked classes
□ \$8740 \$ Early Childhood I and 2 are linked classes
□ \$8740 \$ Early Childhood I and 2 are linked classes
□ \$8740 \$ Early Childhood I & II
Information Technology
□ \$1220 \$ Computer Program II \*Comp Program I
□ \$6673 \$ ART1080/Digital Media & Photoshop
Skilled & Technical Sciences
□ \$9902 \$ Woods (Acoustic Guitar)
□ \$9100 \$ Advanced Woods\*Woods I

#### Health Science

□ 72060 \$ Sports Medicine □ 91200 \$ Medical Anatomy and Physiology

#### General Electives

□ 02011 Hope Squad □ 16460 \$ Debate II \*Debate I □ 16470 \$ Debate III \*Debate II □ 86040 Yearbook (Elective Credit Only)

#### Social Studies Electives

□ 61130 AP US History
□ 61350 AP Psychology
□ 61030 AP European History
□ 61480 AP African American Studies

#### World Languages

□ 41000 \$ French I 41010 \$ French II \*French I 41030 \$ French III H \*French II 41120 \$ French IV H \*French III 41040 \$ AP French Language \*French III 41200 German I 41210 German II \*German I 41230 German III H \*German II 41310 German IV H \*German III □ 41240 AP German Lang. \*German III & IV 41700 American Sign Lang 1 41710 American Sign Lang 2 \*ASL I 41720 American Sign Lang 3H \*ASL II 41690 American Sign Lang 4H \*ASL III 96160 American Sign Lang 1020 \*ASL II 96170 American Sign Lang 2010 \*ASL 1020 41800 Spanish I \*Non-heritage Spanish speakers 41810 Spanish II \*Spanish I 41830 Spanish III H \*Spanish II 41760 Spanish IV H \*Spanish III 41840 AP Spanish Language \*Spanish III 41650 Spanish 3116 \*qualifying AP score 41910 \$ Mandarin Chinese I 41920 \$ Mandarin Chinese II \*Chin I 41930 \$ Mandarin Chinese III H \*Chin II 42220 \$ Mandarin Chinese IV H \*Chin III 42000 \$ AP Mandarin Chinese \*Chin IV

#### Step 4: Total Your Credits

Copy the <u>Required</u> credit amount from Step 1: <u>4</u> (Step 1 found on the front page) Total your elective credits here: <u>4</u> (Steps 2 & 3) Add the two numbers above together: <u>Add Total:</u> <u>8</u>

Your total should equal 8.0 or if you selected Release Time for both semesters, your credit should equal 7.0.

## tep 5: Alternate Choices (Req.)

The computer will generate a schedule for you based on your course requests. However, due to possible class conflicts you <u>must</u> choose alternate classes. There is a strong possibility that some of your alternate choices may be placed in your schedule so choose carefully!

#### FILL IN ALL FOUR ROWS

| Full Year Alte | rnates (1.0)     |  |
|----------------|------------------|--|
| Course #       | 13440            |  |
| Course Title   | Orchestra        |  |
| Course #       | 81240            |  |
| Course Title   | Digital Media    |  |
| Semester Alter | rnates (0.5)     |  |
| Course #       | 16301            |  |
| Course Title   | Stage Technology |  |
| Course #       | 71401            |  |
| Course Title   | Dance 1          |  |
|                | Dance 1          |  |

#### Step 6: Making Your Course Requests

The Skyward

during this ti

PREREQUIS

FORC

Course

February 3<sup>nd</sup> -

Alternates are critical select because if youto want to make a schedule change you will only have alternates to select from. AND if a class you choose does not fit in your schedule, Skyward can add your alternate Step 3: Click on the "Schedule" button in the left menu area. At the top of the schedule screen you will see a section that says
"Course Requests now open" and from there you can select
"Request Courses for 2025 – 2026".

| -lome                   | Schedule                          |                                                             |                                          |                                                                |                                                                      | _                               |
|-------------------------|-----------------------------------|-------------------------------------------------------------|------------------------------------------|----------------------------------------------------------------|----------------------------------------------------------------------|---------------------------------|
| ionie                   | Currently Schedule                | d Class                                                     | 1                                        | Course Requests now                                            | open                                                                 |                                 |
| alendal                 | hiovi erhori                      | Hall Paid t Paire Barled to Paire                           |                                          | ALEXIS: Request                                                | Courses for 2025-2026                                                |                                 |
| Itenda ce               | Once logged                       | in go to "Schedule"                                         | ns Current Year                          |                                                                | The current lerm i                                                   | highlight                       |
| tudent info             | Phincourse                        | (00140114-10144/14)                                         | Term 2<br>(10/28/14 - 01/1               | 10/15)                                                         | Term 3<br>(01/20/15 10/15)                                           | Term (03/30/                    |
| ood Service             | 1.10d 1<br>(7:55 AM - 9:25 AM)    | ENGLISH LANGUAGE ARTS 10<br>LAUREN LEWIS<br>A Room N-216    | H ENGLISH LA<br>LAUREN LEV<br>A Room N-2 | NGUAGE ARTS 10H<br>NIS<br>16                                   | ENGLISH L VAGE ARTS 10H<br>LAUREN LE<br>A Room N-2                   | ENGL<br>LAUR<br>A Ro            |
| est Scores              | Period 2<br>(9:31 AM - 10:55 AM)  | CHEMISTRY<br>CARLY SILVA<br>A Room S-106                    | CHEMISTR<br>CARLY                        |                                                                |                                                                      | CHEN<br>CARL<br>A Ro            |
| ee<br>lanagement        | Period 3<br>(11:01 AM + 12:55 PM) | SPANISH 2<br>MARIA ELENA BANKS<br>A Room S-221              | A RC Cli                                 | nce course reques<br>link for "Request<br>ck this link to acce | sts are open you will see<br>Courses for 2025-2026"                  | SPAN<br>MARI/<br>A Ro           |
| ctivities<br>iraduation | Period 4<br>(1:01 PM - 2:25 PM)   | WORLD CIV & HISTORY HONO<br>KAITLYN FARAONE<br>A Room Prt 2 | A Room Prt                               | 2                                                              | A Room Prt2                                                          | WORL<br>KAITL<br>A Ro           |
| ortfolio                | Period 5<br>(7:55 AM - 9:25 AM)   | DRIVERS EDUCATION<br>RUSSELL BOYER<br>B Room T-107          | CAREERS<br>DARON CON<br>B Room T-1       | INELLY                                                         | PERSONAL HEALTH & WELLNESS<br>JERAMY ACKER<br>B Room PE-121          | PERS<br>JERAI<br>B RO           |
| iealth Info             | Period 6                          | PSYCHOLOGY 1                                                | PSYCHOLOG                                | 3Y 1                                                           | PEER TUTORING<br>JENNIFER PHILLIPS                                   | PEER                            |
| iome cla<br>course i    | asses may a<br>requests. T        | already appear<br>These are pre-a                           | on your<br>ssigned                       | SEMESTER 1                                                     | B Room N-105<br>RELEASE TIME SEMESTER 2<br>MARY BAILEY<br>B Room Sem | B Roi<br>RELE/<br>MARY<br>B Roi |
| classe                  | s that you                        | are required to                                             | o take.                                  | TH II H ADV B                                                  | SECONDARY MTH 3 HONOR ADVANCE<br>NEIKO GILGEN<br>B Room S-216        | SECO<br>NEIKO<br>B Ro           |

# **Step 4:** To request courses for the 2025 - 2026 school year, choose the **"Request Courses"** tab

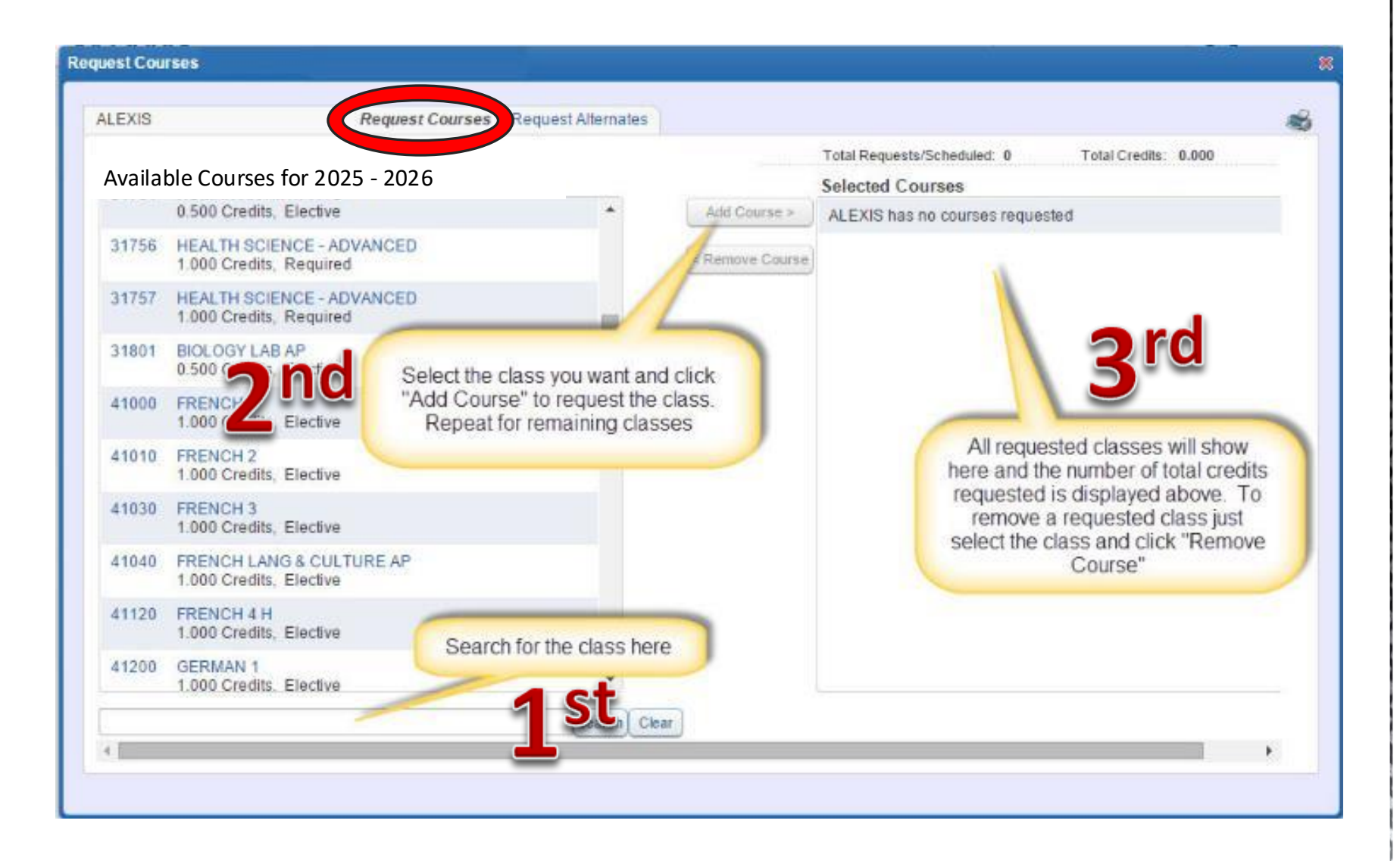

Step 5: Continue the process of selecting the courses until all courses you wish to request for the 2025-2026 school year appear in the "Selected Courses" box on the right.

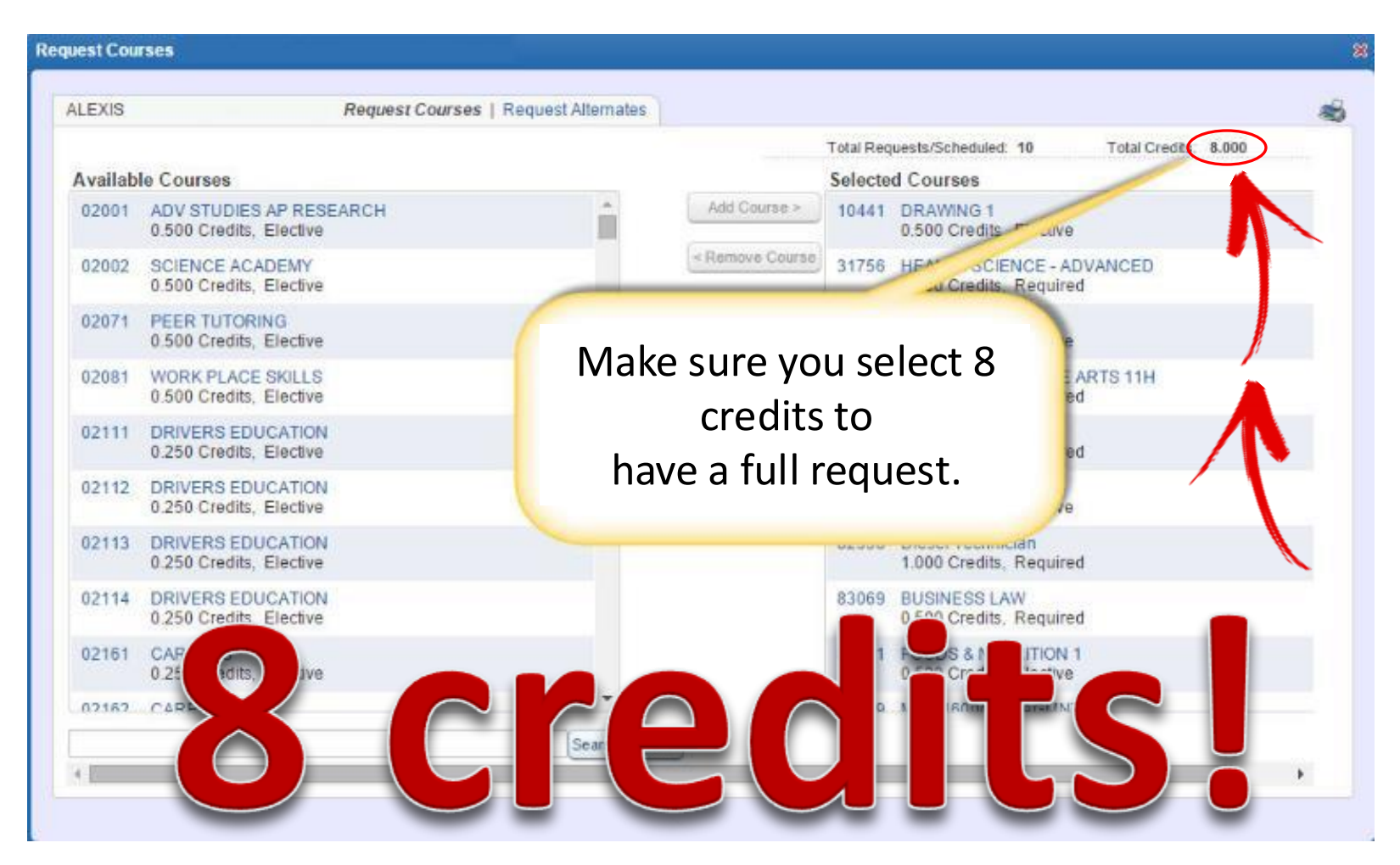

**Step 6:** To request course alternates for the 2025-2026 school year, choose the **"Request Alternates"** tab. Then **REPEAT** the same process as the **"Requests Courses"** (Step 4).

| LEXIS  |                                          | Request Courses Request Alternates    | )               |                                    |                                    |                         |    |
|--------|------------------------------------------|---------------------------------------|-----------------|------------------------------------|------------------------------------|-------------------------|----|
| Availa | ble Alternate C                          | Courses for 2025-2026                 | Total Re        | quests/Scheduled<br>Selected Alter | 10 Total Alternate<br>nate Courses | Total Credits: 8.0      | 00 |
| 02001  | ADV STUDIES AP F<br>0.500 Credits, Elect | RESEARCH ÉVe                          | Add Course >    | 1 +                                | 81418 GAME<br>0.500                | ENT FUND                |    |
| 02002  | SCIENCE ACADEM<br>0.500 Credits, Elect   | IY<br>tve                             | < Remove Course | 2 1                                | Rememb                             | er that                 |    |
| 02071  | PEER TUTORING<br>0.500 Credits, E        | Select "Request Alternates" at the to | p of page       | 3 🕈                                | alternates                         | must be                 |    |
| 02081  | WORK PLACE S<br>0.500 Credits, E         | have been chosen you can adjust the   | e priority      | R                                  | requested in                       | n order to <sup>•</sup> |    |
| 02111  | DRIVERS EDUC<br>0.250 Credits, E         | Note: Alternates appear with a priori | tv of 1, 2      | P                                  | adjusting sch                      | nedule at a             |    |
| 02112  | DRIVERS EDUC<br>0.250 Credits, Ele       | etc. and requests show with "         | Ŕ"              | R                                  | later o                            | late                    |    |
| 02113  | DRIVERS EDUCAT<br>0.250 Credits, Elect   | ION<br>tive                           |                 | R                                  | 461 dits.                          | 1H                      |    |
| 02114  | DRIVERS EDUCAT<br>0.250 Credits, Elect   | 10N<br>tive                           |                 | R                                  | 513 CALCULUS<br>1.000 Credits,     | AB<br>Required          |    |
| 02161  | CAREERS<br>0.250 Credits, Elect          | tive                                  |                 | R                                  | 61350 PSYCHOLOGY<br>1.000 Credits. | AP<br>Elective          |    |
| 02162  | CAREERS                                  | ( <b>*</b> )                          |                 | P                                  | 92509 Diecel Technic               | ne                      |    |
|        |                                          | Search) Clea                          |                 | A maximum of 4                     | Alternate Courses can              | be assigned.            |    |

Step 7: Now that you are finished click the "X" button in the upper right of the page to close your session. You can return to the Skyward Family/Student Access website to review and/or make course selection modifications at any time during the open window.

| LEXIS                           | Request Courses   Request Alternates               |        | tes   |                                                                                                    |       |
|---------------------------------|----------------------------------------------------|--------|-------|----------------------------------------------------------------------------------------------------|-------|
| Available Courses for 2025-2026 |                                                    |        |       | Total Requests/Scheduled: 10 Total C . 8.000<br>Selected Courses                                                                    |       |
| 02001                           | ADV STUDIES AP RESEARCH<br>0.500 Credits, Elective | Î.     | 1     | Once you have completed your course requests just<br>click the "X" in the upper right to close out of the<br>course request window. |       |
| 02002                           | SCIENCE ACADEMY<br>0.500 Credits, Elective         |        |       |                                                                                                    |       |
| 02071                           | PEER TUTORING<br>0.500 Credits, Elective           |        |       |                                                                                                    |       |
| 02081                           | WORK PLACE SKILLS<br>0.500 Credits, Elective       |        |       | 46120 ENGLISH LANGUAGE ART<br>1.000 Credits, Required                                                                               | S 11H |
| 02111                           | DRIVERS EDUCATION<br>0.250 Credits, Elective       |        |       | 51350 AP CALCULUS AB<br>1.000 Credits, Required                                                                                     |       |
| 02112                           | DRIVERS EDUCATION<br>0.250 Credits, Elective       |        |       | 61350 PSYCHOLOGY AP<br>1.000 Credits, Elective                                                                                      |       |
| 02113                           | DRIVERS EDUCATION<br>0.250 Credits, Elective       |        |       | 82598 Diesel Technician<br>1.000 Credits, Required                                                                                  |       |
| 02114                           | DRIVERS EDUCATION<br>0.250 Credits, Elective       |        |       | 83069 BUSINESS LAW<br>0.500 Credits, Required                                                                                       |       |
| 02161                           | CAREERS<br>0.250 Credits, Elective                 |        |       | 87501 FOODS & NUTRITION 1<br>0 500 Credits, Elective                                                                                |       |
| 07162                           | CAPEEDS                                            | Ψ.     |       | 99479 MGT 1600MANAGMMT                                                                                                    |       |
|                                 |                                                    | Search | Clear |                                                                                                    |       |

# Course requests will be entered ONLINE by the STUDENT. Please review your selection with a parent or guardian!

Course Requests

- Must be completed online during the open window: Feb. 3 18<sup>th</sup>
- This is NOT a race...everyone has equal opportunity to complete, but please do so in a timely manner.

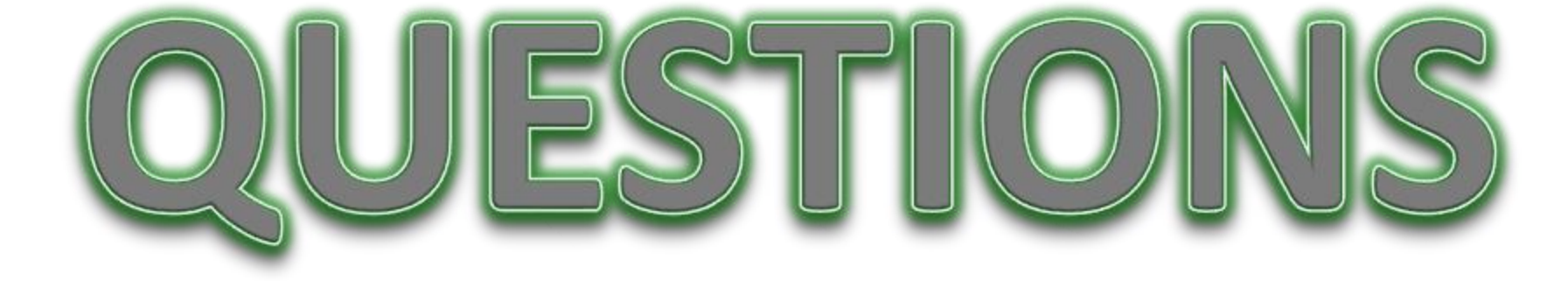

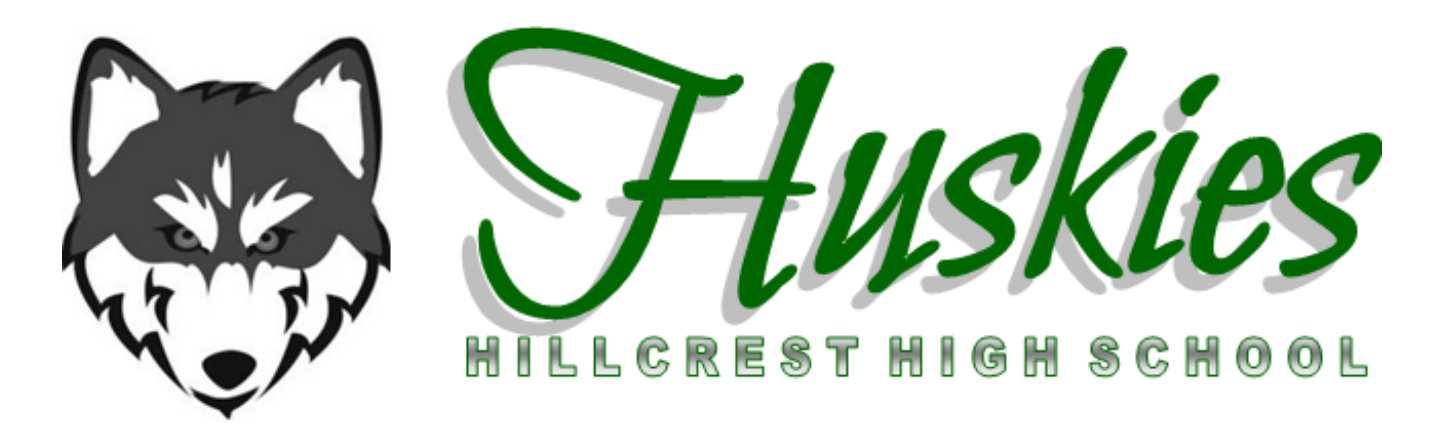